# HƯỚNG DẪN GỬI BÀI PHẢN BIỆN TẠP CHÍ TRÊN HỆ THỐNG PHẦN MỀM QUẢN LÝ TẠP CHÍ ONLINE

Website: <u>http://tapchi.hul.edu.vn</u> Email: Điện thoại:

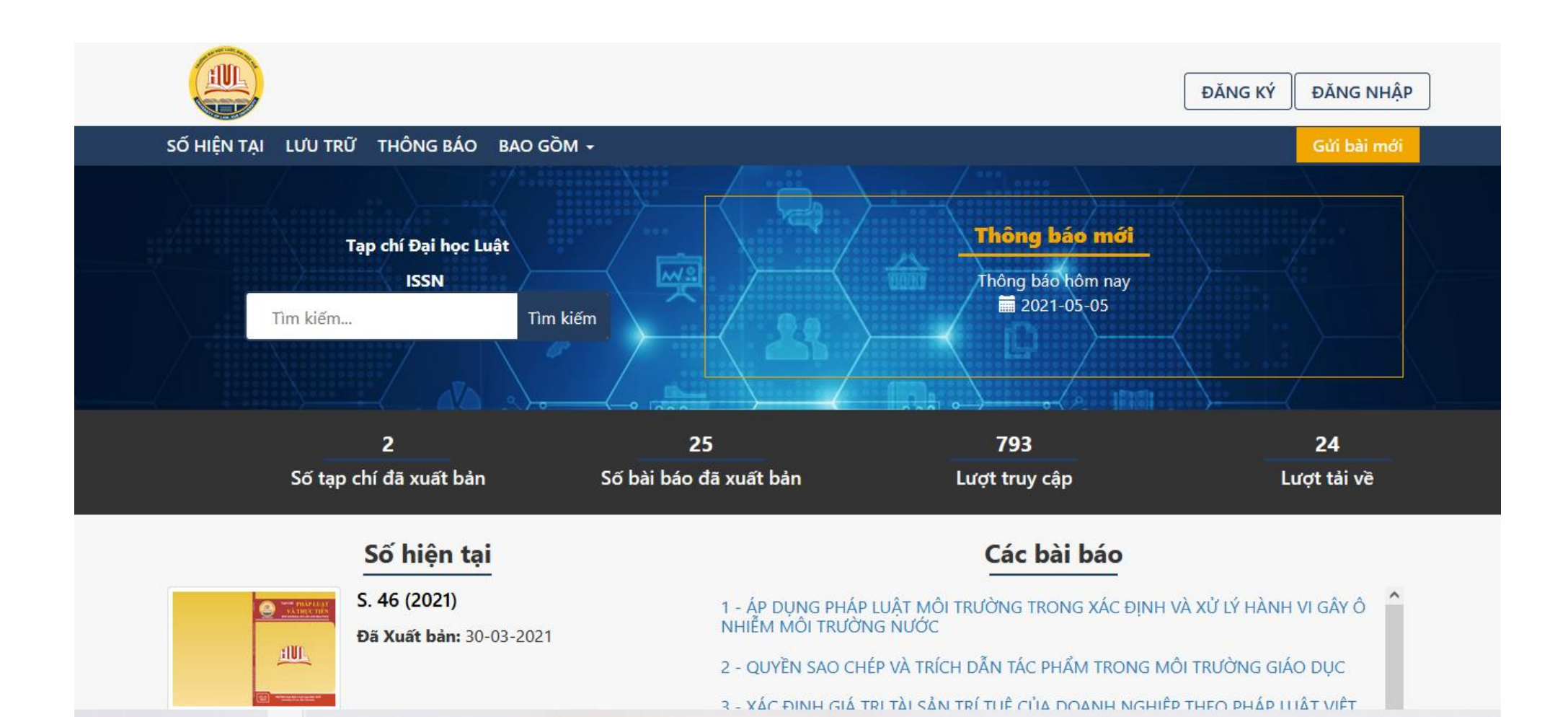

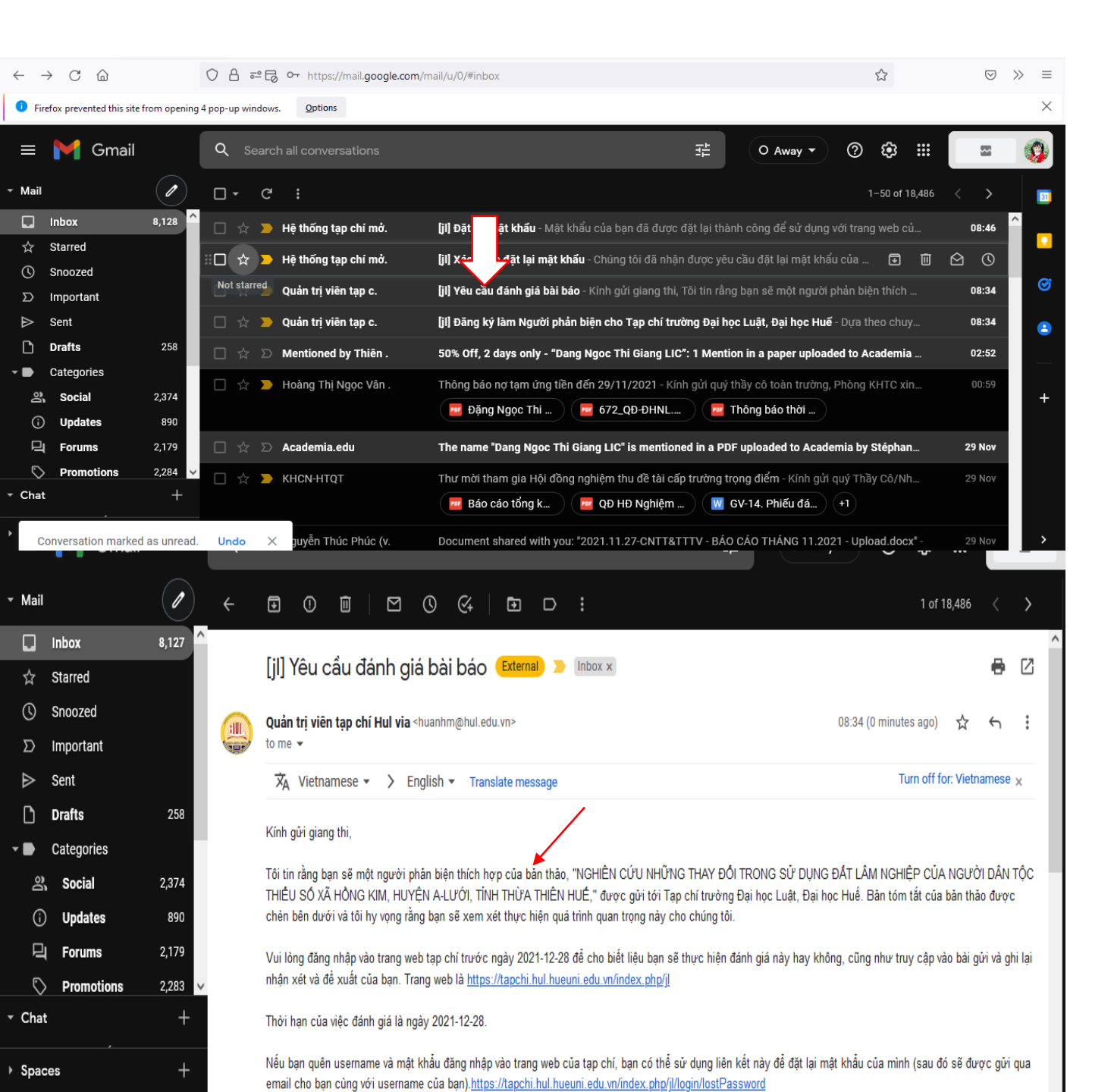

Bước 1: Cán bộ phản biện nhận Email thông báo mời phản biện từ Ban biên tập Tạp chí.
Cán bộ phản biện click vào Email để xem chi tiết nội dung và thời gian bài báo mời phản biện từ BBT. Bước 2: Phản biện truy cập vào địa chỉ: https://tapchi.hul.edu.vn

\*Cách 1: Đăng nhập bằng tài khoản Cán bộ của Trường (Hoặc nếu chưa phải là thành viên thì bấm vào Đăng ký).

(Ghi chú: Các bước này thực hiện tương tự với các bước của Tác giả gửi bài đăng)

- Nhập tên tài khoản và mật khẩu theo Yêu cầu (Nhập tên tài khoản hoặc tài khoản Email đều được)
- Nếu muốn lưu đăng nhập vào lần sau thì tick vào Ô Giữ tôi luôn đăng nhập
- Bấm Đăng nhập

| ← → C 🖞 https://tapchi.hul.hueuni.edu.vn/index.php/jl/login              | 2 at to 1 🕀 😩 …     |
|--------------------------------------------------------------------------|---------------------|
|                                                                          | ĐĂNG KÝ ĐĂNG NHẬP   |
| SỐ HIỆN TẠI LƯU TRỮ THÔNG BÁO BAO GỒM <del>-</del>                       | Gửi bài mới         |
| Trang chủ Sign in or register                                            | Thông báo           |
| Sign in or register                                                      | АТОМ 1.0<br>RSS 2.0 |
| Sign in with your account at Tạp chí trường Đại học<br>Luật, Đại học Huế | <b>R55</b> 1.0      |
| Tên người dùng (username) * Yêu cầu<br>phanbien                          | Số hiện tại         |
| Mật khấu (password) * Yêu cầu<br>•••••••• Ô Quên mật khẩu?               | RSS         1.0     |
| Giữ tôi luôn đăng nhập       Đăng nhập                                   | Gửi bài mới         |
| Sign in or register with:                                                | Gửi bài mới         |
| G Sign in with Google                                                    | Thông tin           |

### Chú ý: Nếu quên mật khẩu thì Bấm vào Quên mật khẩu

 $\leftarrow$ 

| → C Attps://tapchi.hul.hueuni.edu.vn/index.php/jj/login                  | P að ta ta 😫 🚥            |
|--------------------------------------------------------------------------|---------------------------|
|                                                                          | ĐĂNG KÝ DĂNG NHẬP         |
| SỐ HIỆN TẠI LƯU TRỮ THÔNG BÁO BAO GỒM -                                  | Gửi bài mới               |
| Trang chủ Sign in or register                                            | Thông báo                 |
| Sign in or register                                                      | <b>8109</b> 1.0           |
| Sign in with your account at Tạp chí trường Đại học<br>Luật, Đại học Huế | 855 2.0<br>835 1.0        |
| Tên người dùng (username) * <b>Yêu cầu</b><br>phanbien                   | Số hiện tại               |
| Mật khẩu (password) * Yêu cầu<br>Quên mật khẩu?                          | 855 20<br>855 10<br>· → C |
| Đăng nhập                                                                | Gửi bài mới               |
| Sign in or register with:                                                | số                        |
| G Sign in with Google                                                    | Thông tinT                |
|                                                                          | •                         |
|                                                                          |                           |

### - Nhập email đã đăng ký: Bấm vào Đặt lại mật khẩu

| $\rightarrow$ | С 🏠                  | O A https://ta                             | apchi.hul. <b>hueuni.edu.vn</b> /index.php/jl/login/lo | stPassword                             | E 😒                    | $\boxtimes$ » | ≡ |
|---------------|----------------------|--------------------------------------------|--------------------------------------------------------|----------------------------------------|------------------------|---------------|---|
|               |                      |                                            |                                                        |                                        | ĐĂNG KÝ ĐĂNG M         | NHẬP          | ^ |
|               | SỐ HIỆN TẠI          | I LƯU TRỮ THÔNG BÁO                        | D BAO GỒM 🗕                                            |                                        | Gửi bài                | mới           |   |
|               | Trang chủ            | Đăng nhập                                  |                                                        |                                        | Thông báo              | _             |   |
|               | Nhập địa<br>mật khẩu | a chỉ email tài khoản của bạ<br>u của bạn. | n vào bên dưới và một email sẽ được                    | gửi kèm theo hướng dẫn về cách đặt lại | ATOM 1.0               |               |   |
|               | Email của            | người dùng đã đăng ký                      |                                                        |                                        | <b>X55</b> 1.0         |               |   |
|               | Email củ             | người dùng đã đăng ký                      |                                                        |                                        | Số hiện tại            | _             |   |
|               | Đặt lại mật          | it khẩu Đảng ký                            |                                                        |                                        | 10<br>155 20<br>855 10 |               |   |
|               |                      |                                            |                                                        |                                        | Gửi bài mới            |               |   |
|               |                      |                                            |                                                        |                                        | Th 4 + -               |               | ~ |

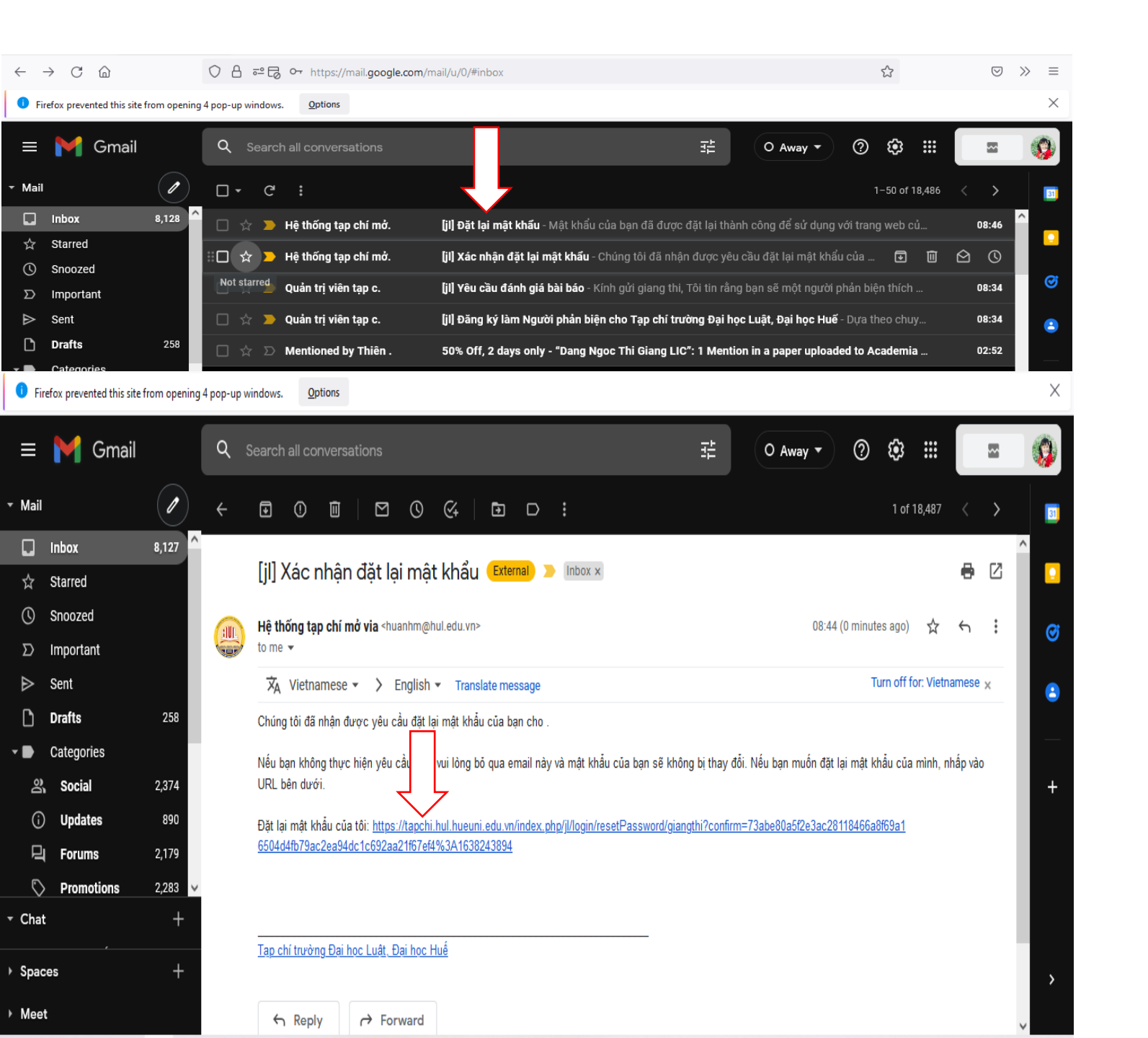

- Nhận email cài đặt lại mật khẩu
- Click vào Email đến ở đường link, vào nội dung Thư để nhận đường link mật khẩu tự động mới

# Tiếp tục trở lại Email đến để nhận mật khẩu từ Email mới (lần thứ hai) Vào Email mới thứ hai để nhận mật khẩu mới (Click vào)

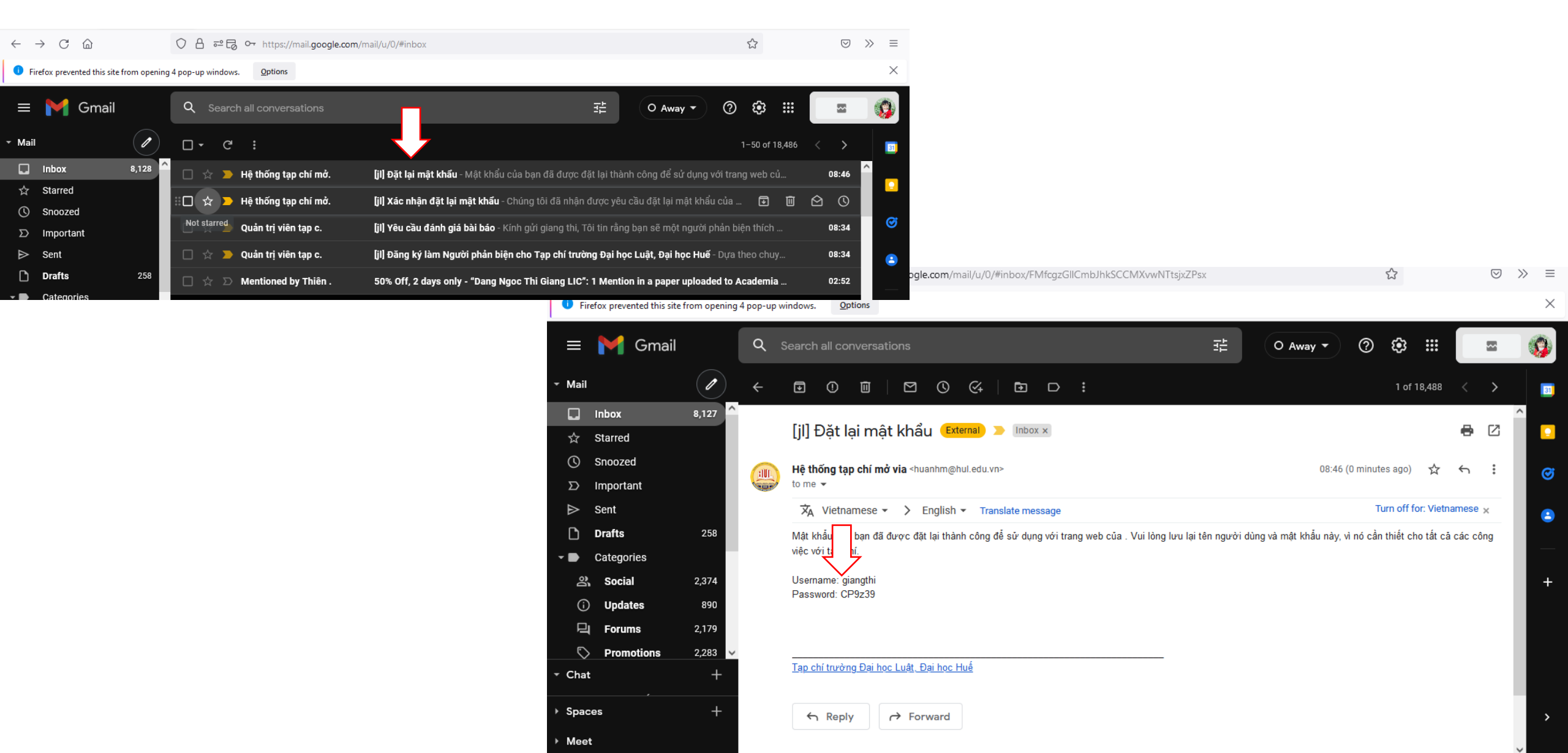

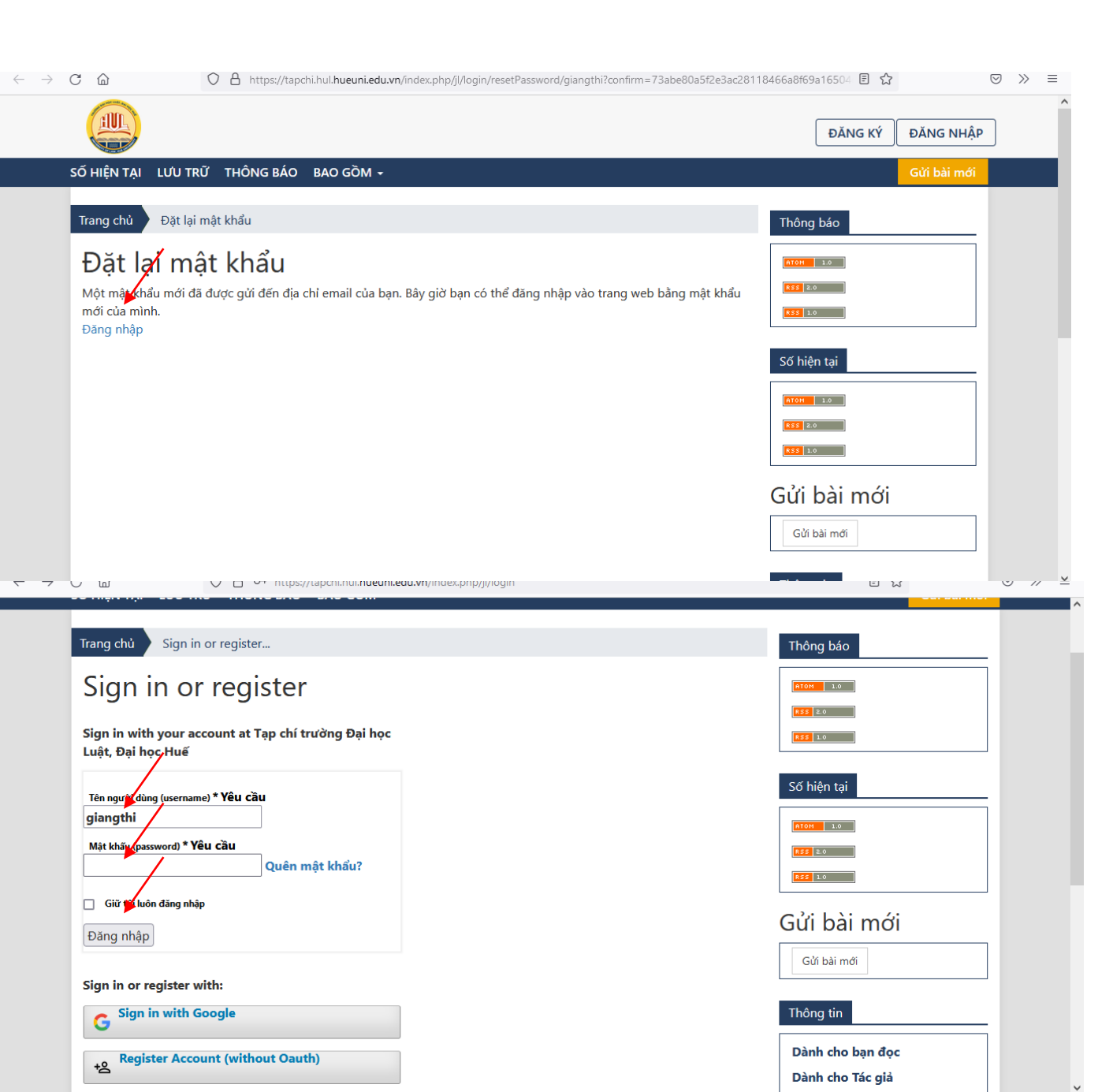

- Sau khi nhận mật khẩu mới từ email, trở lại trang Tạp chí để sử dụng mật khẩu mới đăng nhập
- Gõ tài khoản đăng nhập và mật khẩu mới
- Bấm vào Đăng nhập

- Sau khi đăng nhập, hệ thống sẽ bắt thay đổi mật khẩu mới. Nhập mật khẩu mới-> Bấm Đồng ý

### 🔘 🔒 🕶 https://tapchi.hul.hueuni.edu.vn/index.php/jl/login/changePassword/giangthi C ŵ $\boxtimes$ $\gg$ $\leftarrow \rightarrow$ ŵ Tạp chí trường Đại học Luật, Đại học Huế Dang map giangthi Mật khẩu hiện tại ..... Mật khẩu mới ..... Mật khẩu phải có ít nhất 6 ký tự. Lặp lại mật khẩu mới ..... Dữ liệu của bạn được lưu trữ theo tuyên bố về quyền riêng tư của chúng tôi. \* Những trường bắt buộc Đồng ý

- Cách 2: Đăng ký tài khoản mới.
- Bấm vào Register Account (without Oauth). Hiển thị các trường giá trị có dấu \* là bắt buộc, nhập các thông tin theo yêu cầu. Mục Liên kết nhập: tapchi.hul.edu.vn

| → C 🟠 () A https://tapchi.hul. <b>hueuni.edu.vn</b> /index.php/jl/user/register |                          |                                                                                      | ĐĂNG KÝ DĂNG NHẬP |
|---------------------------------------------------------------------------------|--------------------------|--------------------------------------------------------------------------------------|-------------------|
| Sign in or register                                                             | 100 10                   | SỐ HIỆN TẠI LƯU TRỮ THÔNG BÁO BAO GỒM 🗸                                              | Gửi bài mới       |
| Sign in with your account at Tạp chí trường Đại học<br>Luật, Đại học Huế        | 133 3.0                  | Trang chủ Đăng ký                                                                    | Thông báo         |
| Tên người dùng (username) <b>* Yêu cầu</b>                                      | Số hiện tại              | Hồ sơ                                                                                | ATOM 1.0          |
| giangthi                                                                        | <b>1101</b> 3.0          | Tên *                                                                                |                   |
| Mặt khẩu (password) * Yeu Cau<br>Quên mật khẩu?                                 |                          |                                                                                      |                   |
| 📄 Giữ tôi luôn đăng nhập                                                        |                          | Họ * 📕                                                                               | Số hiện tại       |
| Đăng nhập                                                                       | Gứi bài mới              | Liên kết *                                                                           | ATOH 1.0          |
| Sign in or register with                                                        | Gửi bài mới              |                                                                                      | R55 2.0           |
| Sign in with Google                                                             | Thông tin                | Quốc gia *                                                                           |                   |
| Benister Assesset (without Oouth)                                               | Dành cho bạn đọc         | · · · · ·                                                                            | Gửi bài mới       |
| +2 Register Account (Willout Gauti)                                             | Dành cho Tác giả         | Đăng nhập                                                                            | Gửi bài mới       |
|                                                                                 | Dành cho Thủ thư         | · · · · · · · · · · · · · · · · · · ·                                                | Gui bai moi       |
| Đơn vị chủ quản                                                                 | y hat has bus Quan Vul U | Đăng nhập                                                                            | Gử bài mới        |
|                                                                                 |                          | E-mail *                                                                             | Thông tin         |
|                                                                                 |                          | Tân nu/ởi dùng (username) *                                                          | Dành cho bạn đọc  |
|                                                                                 |                          |                                                                                      | Dành cho Tác giả  |
|                                                                                 | - Tiếp tục t             | rờ lại Email đền để n (password) *                                                   |                   |
|                                                                                 |                          |                                                                                      |                   |
|                                                                                 |                          | Lặp lại mật khẩu (password) *                                                        |                   |
|                                                                                 |                          | Có, tôi đồng ý thu thập và lưu trữ dữ liệu của mình theo tuyên bố về quyền riêng tư. |                   |
|                                                                                 |                          | 🗌 Có, tôi muốn được thông báo về các ấn phẩm và thông báo mới.                       |                   |
|                                                                                 |                          | Bạn có sẵn sàng làm phản biện cho tạp chí này?                                       |                   |
|                                                                                 |                          | 🗇 🖒, yệy cầu vai trò Người phản biện.                                                |                   |
|                                                                                 |                          | Đảng ký Đảng nhập                                                                    |                   |

Bước 2: Cán bộ phản biện vào hệ thống nhận bài phản biện và gửi bài phản biện.
Bấm vào Xem

| $\leftarrow$ $ ightarrow$ $ m C$ $ m b$ https://tapchi.hul.hue                                  | 0 að to                                                                                                    | 5'≡ (                                     | È 🔋      |                                   |          |   |
|-------------------------------------------------------------------------------------------------|----------------------------------------------------------------------------------------------------|-------------------------------------------|----------|-----------------------------------|----------|---|
| 🛔 🛛 Tạp chí trường Đại học Luật, Đại                                                            | học Huế                                                                                                    |                                           |          |                                   | <b>ل</b> | 0 |
| <mark>Các bài gửi</mark><br>Các số<br>Thông báo                                                 | ác bài gửi<br>Hàng đợi của tôi 1 Chưa phân công Tất cả đang hoạt đợ                                         | ộng 1 Lưu trữ 25                          |          | 0 Trợ giá                         | ip       |   |
| Cài đặt                                                                                         |                                                                                                    |                                           | V Dê les | <b>D</b> 21 m <sup>3</sup> /2 m 4 |          |   |
| Tạp chí                                                                                         | Phan cong cua toi                                                                                           |                                           | ( Bộ lộc | ваї диї то                        |          |   |
| Trang web                                                                                       | 37 Phân công phản biện                                                                                      |                                           |          |                                   |          |   |
| Quy trình làm việc                                                                              | ABC                                                                                                    |                                           |          | Xer                               | 1        |   |
| Phân phối                                                                                       | Đến hạn trả lời Thời hạn phản biện<br>Pap đã được chỉ định một vai trà biến tập cho bài giớ này. Pap có muố | ấn truy cân quụ từnh biện tận không?      |          |                                   | -        |   |
| Người dùng & Vai trò                                                                            | ban da duộc chỉ dịnh một vài đó biến tập cho bài gin hay, bạn có hido                                       | n day cap <u>qay anni bien ap</u> kilong: |          |                                   |          |   |
| <b>Số liệu thống kê</b><br>Các bài báo<br>Hoạt động Biên tập<br>Những người dùng<br>Tạo Báo cáo |                                                                                                    |                                           |          |                                   |          |   |
| Công cụ                                                                                         |                                                                                                    |                                           |          |                                   |          |   |

- Bước 3: Phản biện xem chi tiết bài gửi nội dung có phù hợp với chuyên môn của mình không? (Tiêu đề, Tóm tắt)

| $\leftarrow$ $\rightarrow$ $ m C$ $ m bttps://tapchi.hul$ | .hueuni.edu.vn/index.php/jl/reviewer/submission/37 að 🔂 🗲 🔂 😩 …                                                                                   |
|-----------------------------------------------------------|----------------------------------------------------------------------------------------------------|
| 🚠 🛛 Tạp chí trường Đại học Luật, Đ                        | Dại học Huế                                                                                                    |
| Các bài gửi<br>Các số<br>Thông báo                        | Phản biện:ABC<br>1. Yêu cầu 2. Hướng dẫn 3. Tải xuống & Đánh giá 4. Hoàn thành                                                                    |
| Cài đặt                                                   | Yêu cầu đánh giá                                                                                                    |
| Tạp chí                                                   | Ban đã được chọn làm người đánh giá tiềm năng của bài gửi dưới đây sau. Dưới đây là tổng quan về bài gửi, cũng như thời gian dự kiến cho bài đánh |
| Trang web                                                 | giá này. Chúng tôi hy vọng rằng bạn có thể tham gia.                                                                                              |
| Quy trình làm việc                                        |                                                                                                    |
| Phân phối                                                 | Tiêu đề bài báo                                                                                                    |
| Người dùng & Vai trò                                      | ABC                                                                                                    |
| Số liệu thống kê                                          | Tóm tắt                                                                                                    |
| Các bài báo                                               | abcxyz                                                                                                    |
| Hoạt động Biên tập                                        |                                                                                                    |
| Những người dùng                                          | Kiểu phản biện                                                                                                    |
| Tạo Báo cáo                                               | Kín hai chiều                                                                                                    |
| Công cụ                                                   | Các tập tin Phản biện                                                                                                    |

- Bước 3 (tt):
- Tải Tệp tin phản biện ở mục Các tập tin phản biện
- Xem thời hạn gửi bài phản biện

- Chấp nhận đánh giá bài báo hoặc Từ chối phản biện.
  Tick vào Mục điều khoản (Có, tôi đồng ý thu thập và lưu trữ dữ liệu của mình)
  Nếu đồng ý phản biện thì Bấm vào Chấp nhận đánh giá (Hoặc ngược lại: Từ chối yêu cầu đánh giá để từ chối phản biện)

| 🔲 РКР Phản biện:ABC   Tạp chí trường 🗄 🗙 -                                | +                                      |                                               |                                                                        |                      | -                | o ×      |
|---------------------------------------------------------------------------|----------------------------------------|-----------------------------------------------|------------------------------------------------------------------------|----------------------|------------------|----------|
| $\leftarrow$ $\rightarrow$ $C$ $\stackrel{e}{\odot}$ https://tapchi.hul.l | nueuni.edu.vn/index.php/jl/reviewer/si | ubmission/37                                  |                                                                        | aø t <b>o t</b> ≡    | Ē.               |          |
| 🋔 🛛 Tạp chí trường Đại học Luật, Đ                                        | ại học Huế                             |                                               |                                                                        |                      | ۲ <mark>۲</mark> | <u>(</u> |
| Tạo Báo cáo                                                               | Kín hai chiều                          |                                               |                                                                        |                      |                  |          |
| Công cụ                                                                   | Các tập tin Phản biện                  |                                               |                                                                        | Q Tìm kiế            | ếm               |          |
|                                                                           | 🗈 108 Yeu cau doi voi bai              | dang Tap chi Luat hoc.pdf                     | Tháng<br>bảy 5,<br>2021                                                | Văn bản của bài báo  |                  |          |
|                                                                           | Xem tất cả chi tiết bài gửi            |                                               | /                                                                      |                      |                  |          |
|                                                                           | Lịch đánh giá                          | 02-08-2021                                    | 02-08-2021                                                             |                      |                  |          |
|                                                                           | Yêu cầu của biên tập viên              | Thời hạn phản hồi                             | Thời hạn phản biện                                                     |                      |                  |          |
|                                                                           | <u>Về thời hạn phản biện</u>           | u trữ dữ liệu của mình theo <u>tuyên bố v</u> | <u>ề quyền riêng tư</u> .<br>Chấp nhận đánh giá, tiếp tục sang Bước #2 | Từ chối yêu cầu đánh | giá              |          |

# - Bước 4: Bấm vào Tiếp tục đến bước 3

| $\leftarrow$           | - C https://tapchi.hul.hueuni.edu.vn/index.php/jl/reviewer/submission/37 |                                 |                   |                             |               |  | aā <b>€ €</b>        | <b>@</b>        |   |
|------------------------|--------------------------------------------------------------------------|---------------------------------|-------------------|-----------------------------|---------------|--|----------------------|-----------------|---|
| #                      | Tạp chí trường Đại học Luật, Đạ                                          | ại học Huế                      |                   |                             |               |  |                      | <mark>لک</mark> | 0 |
| Các b<br>Các s<br>Thôn | ài gửi<br>ố<br>g báo                                                     | Phản biện:ABC<br><br>1. Yêu cầu | C<br>2. Hướng dẫn | 3. Tải xuống & Đánh giá     | 4. Hoàn thành |  |                      |                 |   |
| Cài đ                  | ặt                                                                       | Hướng dẫn                       | phản biện         |                             |               |  |                      |                 |   |
| Tạp c                  | hí                                                                       | Nhà xuất bản                    | này đã không có h | ướng dẫn nào dành cho người | phản biện.    |  |                      |                 |   |
| Trang                  | i web                                                                    |                                 |                   |                             |               |  |                      |                 |   |
| Quy t                  | trình làm việc                                                           |                                 |                   |                             |               |  |                      | 3               |   |
| Phân                   | phối                                                                     |                                 |                   |                             |               |  | Tiep tục đến Bước #3 | rơ lại          |   |
| Ngườ                   | ơi dùng & Vai trò                                                        |                                 |                   |                             |               |  |                      |                 |   |
|                        |                                                                          |                                 |                   |                             |               |  |                      |                 |   |

### Số liệu thống kê

| Các bài báo        |  |
|--------------------|--|
| Hoạt động Biên tập |  |
| Những người dùng   |  |
| Tạo Báo cáo        |  |

| $\leftrightarrow$ $\rightarrow$ $C$ $$ https://tapo                                  | <b>hi.hul.hueuni.edu.vn</b> /index.php/jl/reviewer/submission/37                           | að Q 🟠 🖆 🚇 😩                                |
|--------------------------------------------------------------------------------------|--------------------------------------------------------------------------------------------|---------------------------------------------|
| Tạp chí trường Đại học Luật,                                                         | Đại học Huế                                                                                | Ç <mark>5</mark> (                          |
| ác bài gửi<br>ác số<br>nông báo                                                      | Phản biện:ABC<br>1. Yêu cầu 2. Hướng dẫn 3. Tải xuống & Đánh giá 4. Hoàn thành             |                                             |
| i đặt                                                                                | Các tập tin Phản biện                                                                      | Q Tim kiếm                                  |
| ang web<br>uy trình làm việc                                                         | 108 Yeu cau doi voi bai dang Tap chi Luat hoc.pdf                                          | Tháng Văn bản của bài báo<br>bảy 5,<br>2021 |
| an phòi<br>jười dùng & Vai trò                                                       | <b>Phản biện</b><br>Nhập (hoặc dán) nhận xét của bạn về bài gửi này vào biểu mẫu bên dưới. |                                             |
| <b>liệu thống kê</b><br>c bài báo<br>ạt động Biên tập<br>ững người dùng<br>o Báo cáo | Cho tác giả và biên tập viên<br>□ □ □ B I U & ☆ ☆ 53 ⊑ ±                                   |                                             |
| ng cụ                                                                                |                                                                                            |                                             |
|                                                                                      |                                                                                            |                                             |

Bước 5 (tt): Tải tệp phản biện lên hệ thống ở Mục Tải tập tin hoặc Thêm thảo luận (nếu cần).
Bấm khuyến nghị để chọn các đề xuất phù hợp cho bản thảo bài báo
Bấm Gửi đánh giá để gửi bài phản biện đến Tòa soạn.

| ÷ | ÷  | C         | ; ĉ       | https://tap | chi.hul.hueuni.e | du.vn/index.php/jl/reviewer/submissio                                                                                                    | on/37                                    |                          |                                                        | að Q                 | τ₀ τ≞       | œ (                    |   |
|---|----|-----------|-----------|-------------|------------------|----------------------------------------------------------------------------------------------------|------------------------------------------|--------------------------|--------------------------------------------------------|----------------------|-------------|------------------------|---|
| * | Tạ | ip chí ti | rường Đại | học Luật,   | Đại học Huế      |                                                                                                    |                                          |                          |                                                        |                      |             | <mark>ل</mark> ے<br>لی | 9 |
|   |    |           |           |             |                  | <b>Tải lên</b><br>Tải lên các tập tin mà bạn muốn biên tậ                                                                                                    | ập viên hoặc tác giả tham khảo, bao      | gồm các phiên bản sửa    | đổi của (các) tập tin gốc.                             |                      |             |                        |   |
|   |    |           |           |             |                  | Các tập tin gửi bởi người phản                                                                                                    | n biện                                   |                          | Q Tìn                                                  | ı kiếm               | Tải tập tin |                        |   |
|   |    |           |           |             |                  |                                                                                                    | Không                                    | ı có tệp                 |                                                        |                      |             |                        |   |
|   |    |           |           |             |                  | Các thảo luận của phản biện                                                                                                    |                                          |                          |                                                        | Thêm                 | thảo luận   |                        |   |
|   |    |           |           |             |                  | Tên                                                                                                    |                                          | τừ                       | Trả lời mới nhất                                       | Trả<br>Iời           | Đóng<br>Iại |                        |   |
|   |    |           |           |             |                  |                                                                                                    | Không cơ                                 | ó mục nào                |                                                        |                      |             |                        |   |
|   |    |           |           |             |                  | Khuyến nghị<br>Chọn một đề xuất và gửi đánh giá để h<br>Chọn một<br>Chặp nhận bài gửi<br>Yêu cầu sửa chữa<br>Gửi lại để đánh giá tiếp<br>Gửi bài cho tạp chí khác<br>Từ chối bài gửi<br>Xem bình luận | noàn thành quá trình. Bạn phải nhập<br>v | đánh giá hoặc tải lên mớ | ột tập tin trước khi chọn một<br>Gửi đánh giá Lưu để s | đề xuất.<br>ử dụng s | au Trở lại  |                        |   |

# - Bước 6: Bấm vào Đồng ý để xác nhận gửi đánh giá phản biện

| $\leftarrow$ $\rightarrow$ C $\stackrel{\circ}{ m b}$ https://tag | ochi.hul.hueuni.edu.vn/index.php/jl/review   | er/submission/37                                 |                                   | aø 🤅                           | ર જે જ≐             | Ē |          |   |
|-------------------------------------------------------------------|----------------------------------------------|--------------------------------------------------|-----------------------------------|--------------------------------|---------------------|---|----------|---|
| 🛔 🛛 Tạp chí trường Đại học Luật                                   | , Đại học Huế<br>Xác                         | nhận                                             | ×                                 |                                |                     |   | <b>ل</b> | ۹ |
|                                                                   | <b>Tải lên</b> Bạn<br>Tải lên các tập từ     | có chắc chắn muốn gửi đánh giá này không?        | sửa đổi c                         | ủa (các) tập tin gốc.          |                     |   |          |   |
|                                                                   | Các tập tin g                                |                                                  | Đồng ý Hủy                        | Q Tìm kiếm                     | Tải tập tin         |   |          |   |
|                                                                   |                                              | Kh                                               | ông có tệp                        |                                |                     |   |          |   |
|                                                                   | Các thảo luận của                            | phản biện                                        |                                   | Th                             | iêm thảo luận       |   |          |   |
|                                                                   | Tên                                          |                                                  | Từ                                | Trả lời mới nhất               | Trả Đóng<br>lời lại |   |          |   |
|                                                                   |                                              | Khôn                                             | g có mục nào                      |                                |                     |   |          |   |
|                                                                   | <b>Khuyến nghị</b><br>Chọn một đề xuất và gi | ri đánh giá để hoàn thành quá trình. Bạn phải nì | nập đánh giá hoặc tải lên một tậj | o tin trước khi chọn một đề xu | ất.                 |   |          |   |
|                                                                   | Gửi lại để đánh giá tiế                      | )                                                | •                                 |                                |                     |   |          |   |
|                                                                   |                                              |                                                  | G                                 | ử đánh giá                     | g sau Trở lại       |   |          |   |
|                                                                   | * Những trường bắt b                         | uộc                                              |                                   |                                |                     |   |          |   |

### - Bước 7: Hoàn thành gửi bài phản biện

\*Ghi chú: Nếu phản biện vòng 2, 3... thì các thao tác áp dụng tương tự theo các bước hướng dẫn ban đầu để nhận bài đánh giá phản biện vòng 2,3...

| $\leftarrow$ $\rightarrow$ $C$ $	ext{tapchi.hul.hueut}$ | i.edu.vn/index.php/jl/reviewer/submission/37                                                                                                    | аљ     | Q          | to      | €≣         | Ē | ۲                |   |
|---------------------------------------------------------|----------------------------------------------------------------------------------------------------|--------|------------|---------|------------|---|------------------|---|
| 🛔 🛛 Tạp chí trường Đại học Luật, Đại học Hu             | é                                                                                                    |        |            |         |            |   | ۲ <mark>۶</mark> | ( |
| Các bài gửi<br>Các số<br>Thông báo                      | Phản biện:ABC       1. Yêu cầu     2. Hướng dẫn       3. Tải xuống & Đánh giá   4. Hoàn thành                                                                                                    |        |            |         |            |   |                  |   |
| <b>Cài đặt</b><br>Tạp chí<br>Trang web                  | Đánh giá đã được gửi                                                                                                    |        |            |         |            |   |                  |   |
| Quy trình làm việc<br>Phân nhối                         | Cẩm đa ban đã boàn thành việc vom vớt bài gửi này Đánh giá của ban đã được gửi thành công. Chúng tới đá                                                                                                    | nh air | á cao      | out đói |            |   |                  |   |
| Người dùng & Vai trò                                    | Cam ơn bạn đa noan thanh việc xem xết bài gửi này. Đanh gia của bạn đã được gửi thanh công. Chung tôi dành gia cao sự đồng<br>góp của bạn đối với chất lượng của công bố mà chúng tôi xuất bản; biên tập viên có thể liên hệ lại với bạn để biết thêm thông tin<br>nếu cần. |        |            |         |            |   |                  |   |
| <b>Số liệu thống kê</b><br>Các bài báo                  | Các thảo luận của phản biện                                                                                                    | [      | Thêm       | thảo lu | uận        |   |                  |   |
| Hoạt động Biên tập                                      | Tên Từ Trả lời mới nhất                                                                                                    |        | Trả<br>lời | Ð       | óng<br>lại |   |                  |   |
| Những người dùng<br>Tạo Báo cáo                         | Không có mục nào                                                                                                    |        |            |         |            |   |                  |   |
|                                                         |                                                                                                    |        |            |         |            |   |                  |   |

Công cụ

- Bước 8: Sau khi hoàn thành phản biện, cán bộ phản biện log out tài khoản để tránh gây lỗi cho hệ thống tạp chí và bảo mật tài khoản của mình

| $\leftarrow$ | $\rightarrow$ C $\triangle$ $\land$ https://tapchi.hul.hueuni.edu.vn/index.php/jl/submissions $\land$ |                                                                                                    |                 | \$                    | $\boxtimes$ »        | ≡           |                              |   |
|--------------|----------------------------------------------------------------------------------------------------|----------------------------------------------------------------------------------------------------|-----------------|-----------------------|----------------------|-------------|------------------------------|---|
| #            | 击 🛛 Tạp chí trường Đại học Luật, Đại học Huế                                                          |                                                                                                    |                 |                       |                      |             | <b>4</b>                     | 9 |
|              | Cá                                                                                                    | c bài gửi<br>làng đợi của tôi 1 Lưu trữ                                                                                                 |                 |                       |                      | Trơ giúp    | Chỉnh sửa hồ sơ<br>Đăng xuất |   |
|              |                                                                                                    | Phân công của tôi                                                                                                    | ٩               | Tìm kiếm              | ▼ Bộ lọc             | Bài gửi mới |                              |   |
|              |                                                                                                    | 39 Phân công phản biện<br>NGHIÊN CỨU NHỮNG THAY ĐỔI TRONG SỬ DỤ<br>Đến hạn trả lời Thời hạn phản biện A Đang chờ phản hồi từ phản biện. | NG ĐẤT LÂM NGHÌ | IỆP CỦA NGƯỜI DÂN TỘC | THIỂU SỐ XÃ HỒNG KIM | , HU Xem    |                              |   |